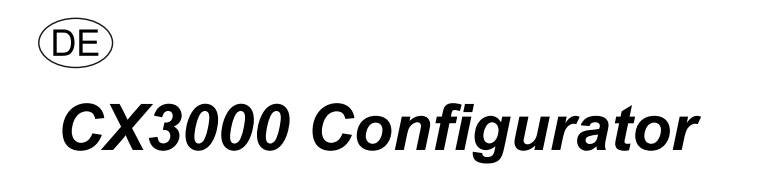

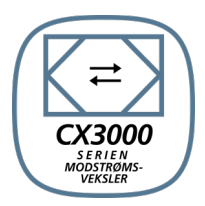

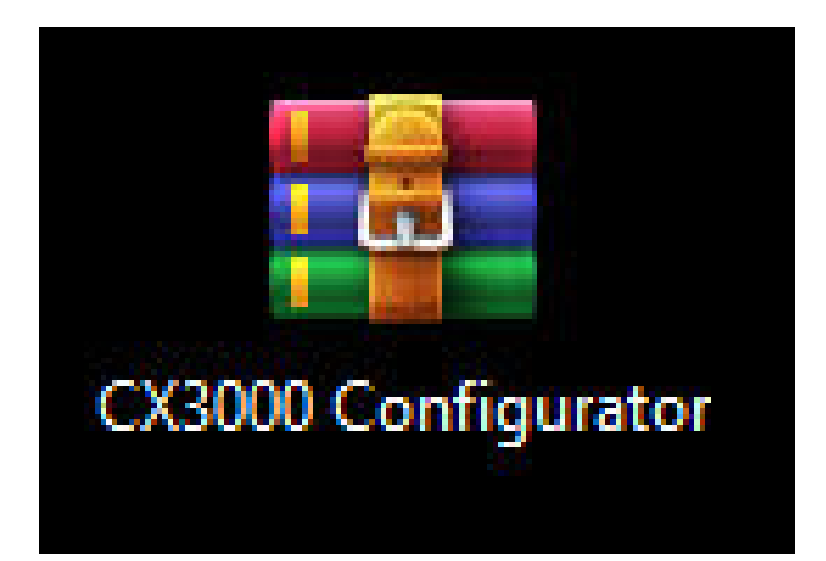

**Original instructions** 

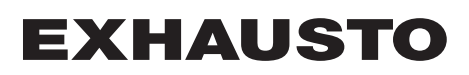

| Ů                 |                            |     |
|-------------------|----------------------------|-----|
| 1. Programminforr | nation                     |     |
| -                 | 1.1. Beschreibung          | .3  |
|                   | 1.2. Anschließen von EXcon | .4  |
|                   | 1.3. Quickguide            | . 5 |
|                   |                            |     |
| 2 Funktionen      |                            |     |
| 2. I diriktionen  | 2.1. Funktionsbeschreibung | . 8 |

0

## *C***1.** Programminformation

## **1.1 Beschreibung**

CX3000 Configurator ist ein Programm zum einfachen Einstellen und Konfigurieren eines CX3000-Geräts mit integriertem EXcon Master.

Durch einfaches Auswählen findet man schnell das korrekte Zubehör und kann das CX3000-Gerät dann automatisch konfigurieren.

#### Installation des CX3000 Configurators

Das CX3000 Configuratorprogramm von der EXHAUSTO-Homepage herunterladen.

Das Programm finden Sie unter:

https://www.exhausto.dk/produkter/Ceiling-counterflow/CX3000

oder

unter der Downloadsektion für Unterlagen: https://www.exhausto.dk/service/download und ferner unter CX3000.

Das Programm wird als ZIP-Datei heruntergeladen:

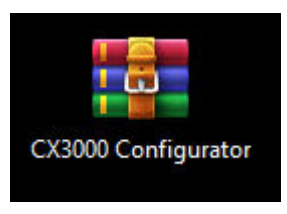

Das Programm muss *nicht* installiert werden, indem es lauffähig ist - es öffnet sich selbst ohne Installation.

Dies bedeutet auch, dass man das Programm direkt von der ZIP-Datei durch zweifaches Anklicken der .exe-Datei öffnen kann:

| Name                                        | Size      | Packed    | Туре              | Modified         | CRC32    |
|---------------------------------------------|-----------|-----------|-------------------|------------------|----------|
|                                             |           |           | Filmappe          |                  |          |
| app.publish CX3000 Configurator.application | 1.943     | 727       | Application Manif | 16-02-2023 09:16 | 10038373 |
| CX3000 Configurator.exe                     | 1.652.224 | 1.173.131 | Program           | 16-02-2023 09:16 | 54AD747E |
| CX3000 Configurator.exe.config              | 189       | 139       | Configuration Sou | 22-01-2023 12:58 | 63E8D557 |
| CX3000 Configurator.exe.manifest            | 5.142     | 1.693     | MANIFEST-fil      | 16-02-2023 09:16 | 5101D5D3 |
| CX3000 Configurator.pdb                     | 87.552    | 20.033    | Program Debug D   | 16-02-2023 09:16 | 61623579 |

oder

indem man die ZIP-Datei an einer bestimmten Stelle auf dem PC auspackt, und anschließend das Programm durch zweifaches Anklicken der .exe-Datei öffnet.

| Navn                             | Ændringsdato     | Туре              | Størrelse |
|----------------------------------|------------------|-------------------|-----------|
| app.publish                      | 16-02-2023 09:16 | Filmappe          |           |
| CX3000 Configurator              | 16-02-2023 09:16 | Application Manif | 2 KB      |
| a CX3000 Configurator            | 16-02-2023 09:16 | Program           | 1.614 KB  |
| CX3000 Configurator.exe          | 22-01-2023 12:58 | Configuration Sou | 1 KB      |
| CX3000 Configurator.exe.manifest | 16-02-2023 09:16 | MANIFEST-fil      | 6 KB      |
| CX3000 Configurator.pdb          | 16-02-2023 09:16 | Program Debug D   | 86 KB     |

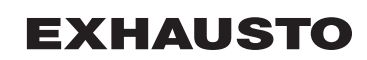

## 1.2 Anschließen von EXcon

Den EXcon Master mit dem PC über ein RJ45 Ethernetkabel verbinden, wie dargestellt.

Die IP-Adresse im EXcon Master über HMI kontrollieren und evtl. einstellen, damit sie sich im gleichen Bereich wie am PC befindet.

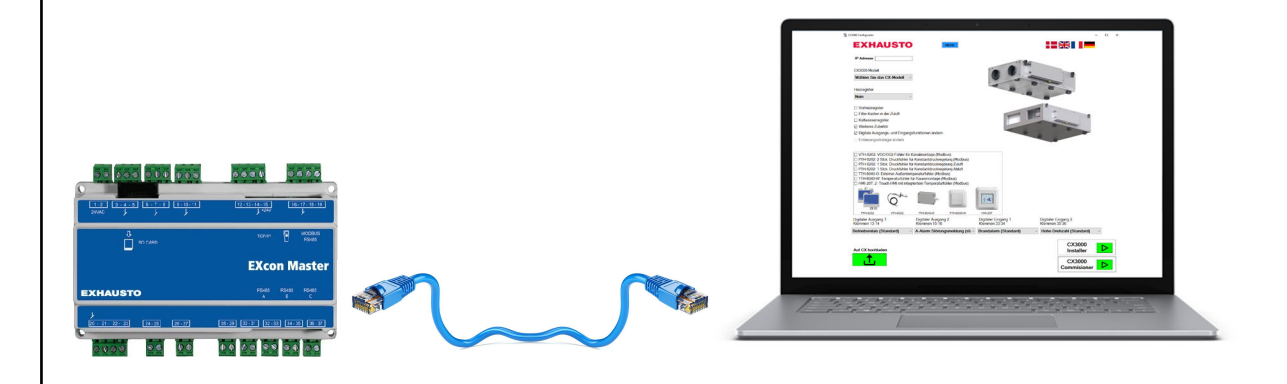

### 1.3 Quickguide

#### Schritt 1-10

1. Die korrekte IP-Adresse des angeschlossenen CX3000-Geräts eingeben. Die IP-Adresse geht aus der HMI hervor.

| Startansicht                        | Kommunikation                  |
|-------------------------------------|--------------------------------|
| 🗘 Kommunikation 🔶                   | Statische IP/DHCP Statische IP |
| Wochenprogramm                      | IP-Adresse 10.10.10.104        |
| Alarme                              | Netzmaske 255.255.255.0        |
| ➡ <sup>+</sup> Verlängerter Betrieb | Gateway 10.10.10.1             |
| Componenten                         | Primärer DNS 10.10.10.18       |
| Aktualisierung                      | Sekundärer DNS 10.10.10.19     |
| Einstellungen                       | Mac-Adresse 00:23:38:00:30:13  |
|                                     |                                |

Darauf achten, dass sich der PC im gleichen IP-Bereich befinden muss, wie das CX3000-Gerät; wenn nicht muss die IP-Adresse des CX3000-Geräts so geändert werden, das sie sich im gleichen Bereich wie der angeschlossene PC befindet.

2. Kontrollieren, dass eine Verbindung zur IP-Adresse vorhanden ist durch Drücken der PING-Taste:

| IP adresse 19                                                                                                    | 2.168.1.1 | PING                             |
|----------------------------------------------------------------------------------------------------|-----------|----------------------------------|
| Construction of the second second sec |           | Constant State State State State |

3. Das zu konfigurierende CX3000-Modell wählen:

| CX3000 Modell            |   |
|--------------------------|---|
| Wählen Sie das CX-Modell | ~ |
| Wählen Sie das CX-Modell |   |
| CX3010                   |   |
| CX3020                   |   |
| CX3030                   |   |
| CX3040                   |   |
| CX3050                   |   |
| CX3060                   |   |

• Ausnahme: Bei den Modellen CX3030 – CX3060 muss gewählt werden, welcher Ventilatortyp montiert ist, Komposit oder Metall:

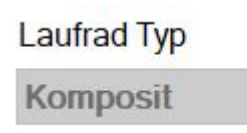

Wichtig: Der Ventilatortyp ist nach Land konfiguriert. Für DK und DE kann nur Komposit gewählt werden.

## **EXHAUSTO**

4. Wenn das Gerät mit einem Heizregister ausgerüstet ist, ist der korrekte Heizregistertyp zu wählen:

Heizregister

| Nein                | ~ |
|---------------------|---|
| Nein                |   |
| Wasserheizregister  |   |
| Elektroheizregister |   |
| Kühl-/Heizregister  |   |

• Ausnahme: Bei den *Modellen CX3030 – CX3060* und wenn ein *elektrisches Heizregister* gewählt wird, kann zwischen zwei Größen gewählt werden.

Die korrekte Größe auf der Liste wählen:

| kW Größe     |   |
|--------------|---|
| Groß 11,0 kW | ~ |
| Klein 5,5 kW |   |
| Groß 11,0 kW |   |

5. Im Kästchen angeben, wenn ein Elektrovorheizregister montiert ist:

✓ Vorheizregister

6. Im Kästchen angeben, wenn eine Filterbox auf der Zuluftseite montiert ist:

Filter Kasten in der Zuluft

7. Im Kästchen angeben, wenn ein Wasserkühlregister montiert ist:

#### ☑ Kaltwasserregister

ACHTUNG! Nicht möglich, wenn unter Heizregister Kombiregister gewählt ist.

8. Im Falle von zu konfigurierendem Sonderzubehör, wie Druckmesswertgeber, CO2-Sensor (Modbus) oder sonstigem, ist dies im Kästchen für Sonderzubehör anzugeben:

Weiteres Zubehör

• Das Kästchen mit der Möglichkeit für Sonderzubehör wird jetzt angezeigt. Das zu konfigurierende Sonderzubehör im Kästchen markieren.

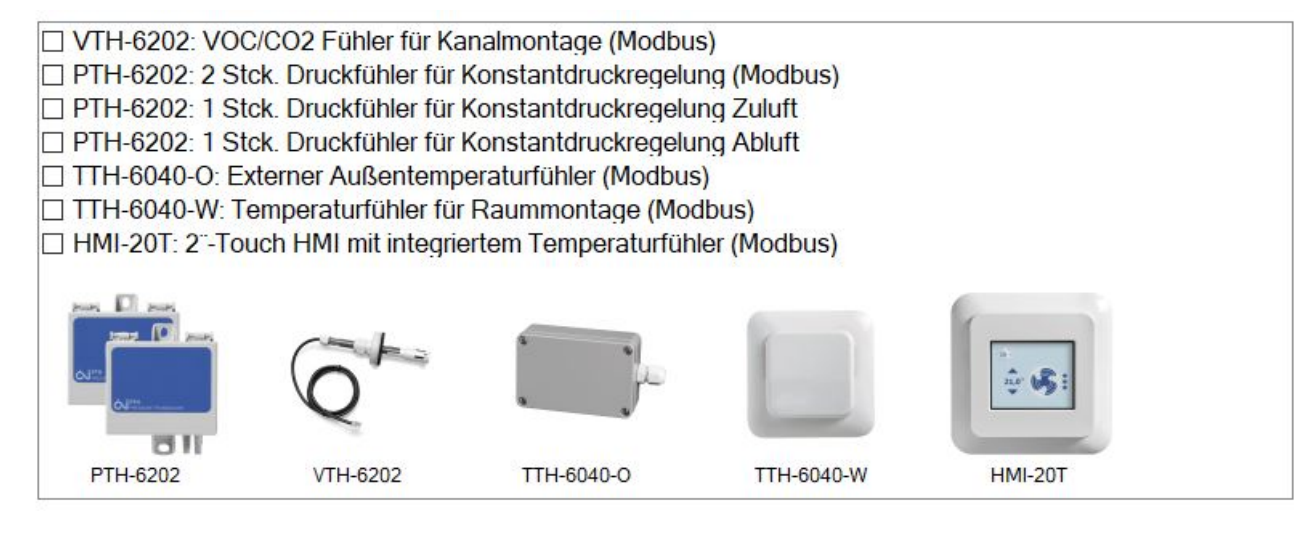

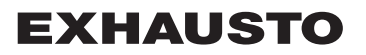

- ACHTUNG! Es lässt sich nur eine Art von Konstantdruckregelung wählen, und es kann nur TTH-6040-W oder HMI-20T gewählt werden.
- 9. CX3000 ist ab Werk mit bestimmten Funktionen für digitale Ein- bzw. Ausgänge konfiguriert. Die Funktionen dieser Ein- bzw. Ausgänge lassen sich jedoch ändern, wenn andere Signale benutzt werden sollen. In dem Fall ist dies im Kästchen "Ändern von Funkti-

## Z Ændre digitale udgangs- og indgangsfunktioner

onen digitaler Ein- bzw. Ausgänge" anzugeben Die Kästchen für Ein- bzw. Ausgänge werden jetzt in der rechten Seite angezeigt:

| Digitaler Ausgang 1, Klemmen 13-14 |   | Digitaler Ausgang 1, Klemmen 13-14                   |
|------------------------------------|---|------------------------------------------------------|
| Betriebsrelais (Standard)          | ~ | Betriebsrelais (Standard)                            |
| Digitaler Ausgang 2, Klemmen 15-16 |   | Betriebsrelais (Standard)<br>B-Alarm Wartungsmeldung |
| A-Alarm Störungsmeldung (standard) | ~ | Alarm reset                                          |
| Digitaler Eingang 1, Klemmen 33-34 |   | Sommernachtkühlung aktiviert                         |
| Brandalarm (Standard)              | ~ | Brandalarm (Standard)                                |
| Digitaler Eingang 2, Klemmen 35-36 |   | Digitaler Eingang 2, Klemmen 35-36                   |
| Hohe Drehzahl (Standard)           | ~ | Hohe Drehzahl (Standard)                             |

- ACHTUNG! Es kann nicht die gleiche Funktion für beide Ein- bzw. Ausgänge gewählt werden.
- 10. Nach der Konfigurierung der jeweiligen Wahlmöglichkeiten, lässt sich die Konfiguration auf das CX3000-Gerät durch Drücken von "Upload zum CX" übertragen:

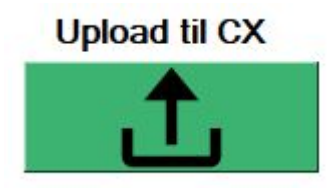

## **EXHAUSTO**

# 2. Funktionen

## 2.1 Funktionsbeschreibung

| Funktion                                                                                           | Beschreibung                                                                                                    |
|----------------------------------------------------------------------------------------------------|----------------------------------------------------------------------------------------------------|
| HILFE                                                                                              | Öffnet das Hilfs-Menü.                                                                                                    |
|                                                                                                    | Die gewünschte Sprache für das Programm wählen.                                                                                                    |
| CX3000<br>Installer                                                                                | Öffnet das Programm. <b>CX3000 Installer</b> .<br>Hier lassen sich verschiedene Betriebsparameter des CX3000-<br>Geräts einstellen und einregeln sowie aktuelle Werte anzeigen.                                                                                                    |
| CX3000<br>Commisioner                                                                              | Öffnet das Programm <b>CX3000 Commisioner</b> .<br>Hier erfolgt die Inbetriebnahme des CX3000-Geräts, und aktuelle<br>Werte können als Bericht angezeigt werden, der anschließend<br>ausgedruckt und unterschrieben werden kann.                                                                        |
| IP Adresse 192.168.1.1 PING                                                                        | Hier wird die IP-Adresse des zu konfigurierenden CX3000-Geräts<br>und des EXcon Masters eingegeben.<br>Um sicherzustellen, dass es die korrekte IP-Adresse ist, emp-<br>fiehlt es sich, die IP-Adresse durch Drücken der Taste PING kurz<br>zu testen.                                                  |
| IP-connection OK X<br>Verbindung zur IP-Adresse ist OK<br>EXcon MAC-address: 0.23.38.0.81.90<br>OK | Falls die Verbindung zur IP-Adresse steht und ein EXcon Master<br>angeschlossen ist, wird das Kästchen <b>IP-connection OK</b> ange-<br>zeigt, wo auch die MAC-Adresse des EXcon Masters angezeigt<br>wird, zu dem eine Verbindung vorhanden ist.                                                       |
| Not connected to EXcon X Verbunden mit IP-Adresse, aber dies ist kein EXcon Master OK              | Ist die Verbindung zur IP-Adresse OK, JEDOCH nicht zu einem<br>EXcon Master, wird das folgende Kästchen angezeigt<br>: <b>Not connected to EXcon.</b><br>Dies bedeutet, dass man eine Antwort von der IP-Adresse be-<br>kommet, dass es jedoch kein EXcon Master ist, zu dem die IP-<br>Adresse gehört. |

| unktion                                                                                                    | Beschreibung                                                                                                    |
|----------------------------------------------------------------------------------------------------|----------------------------------------------------------------------------------------------------|
| No IP-connection X<br>Überprüfen Sie die IP-Adresse und ob die<br>IP-Adresse des PCs im selben Bereich liegt.<br>IP-Adressen des PCs:<br>PC: DKLAPC578<br>IP1: 172.26.160.1<br>IP2: 10.69.252.67<br>IP3: 192.168.1.10<br>OK | Gibt es keine Verbindung zur IP-Adresse, dann wird das folgende<br>Kästchen angezeigt: <b>NO IP-connection</b> .<br>Hier ist zu kontrollieren, ob die IP-Adresse korrekt ist und/oder ob<br>die IP-Adresse am PC sich im gleichen Bereich befindet, wie der<br>EXcon Master.<br>Wenn die IP-Adresse des EXcon Masters und des PCs sich nicht<br>im gleichen Bereich befinden, können sie nicht gegenseitig kom-<br>munizieren.<br>Aktuelle IP-Adressen, die auf der Netzwerkarte des PCs gefun-<br>den werden, werden angezeigt.<br>Evtl. die IP-Adresse im EXcon auf den gleichen Bereich einstel-<br>len. |
| Upload til CX                                                                                                    | Wenn die Taste <b>Upload zu CX</b> gedrückt wird, wird die eingestell-<br>te Konfiguration automatisch auf den EXcon Master übertragen.<br>Der CX3000 Configurator beginnt mit dem Löschen sämtlicher<br>Daten im EXcon Master, und danach wird die neue Konfiguration<br>installiert.<br>Man kann deshalb leicht die Konfiguration ändern und eine neue<br>Konfiguration hochladen, falls man eine falsche Einstellung vor-<br>genommen oder falsch gewählt hat.                                                                                                    |
| SUCCESS! ×<br>CX3010 is configured correct!<br>EXcon Master SW version: 6.72<br>OK                                                                                                    | Wenn die neue Konfiguration korrekt hochgeladen und vom EX-<br>con Master akzeptiert wurde, erscheint das Kästchen <b>ERFOLG-</b><br><b>REICH</b> , und die aktuelle Softwareversion geht aus dem EXcon<br>Master hervor.<br>Wenn man die IP-Adresse nicht mit der PING-Funktion getestet<br>hat und versucht, die Konfiguration hochzuladen, entweder an ei<br>ne unbekannte IP-Adresse oder an eine IP-Adresse, die nicht<br>zum EXcon Master gehört, erscheinen die gleichen Fehlermel-<br>dungen, wie oben beschrieben.                                                                                 |
|                                                                                                    | Wenn man mehrere CX3000-Geräte des gleichen Models oder<br>das gleiche Zubehör hat, empfiehlt es sich die IP-Adresse des<br>zweiten CX3000-Geräts einzugeben und die gleiche Konfigurati-<br>on hochzuladen.<br>Wenn man das CX3000 Configurator-Programm beendet, muss<br>man alle Angaben erneut eingeben.                                                                                                    |
| Enteisungsstrategie ändern                                                                                                    | Bei den Geräten CX3030 bis CX3060 erfolgt der Vereisungs-<br>schutz des Gegenstromwärmetauschers serienmäßig durch eine<br>Druckverlustmessungen über den Wärmetauscher.<br>Wenn der Druckverlust den Grenzwert überschreitet, öffnet die<br>Bypassklappe <i>x</i> Anzahl Sek.                                                                                                    |
| <ul> <li>Nach der Fortluft Temperatur</li> <li>Nach Druckverlust des Wärmetauschers</li> </ul>                                                                                                    | Es besteht auch die Möglichkeit, den Vereisungsschutz des Ge-<br>genstromwärmetauschers zu ändern, so dass er nach der Fort-<br>lufttemperatur erfolgt.<br>Wenn die Fortlufttemperatur unter dem Grenzwert absinkt, öffnet<br>die Bypassklappe modulierend nach einem eingestellten Tempe-<br>ratur-P-Band.                                                                                                    |